## <u>รายการส่งเสริมการขาย "รับสิทธิพิเศษที่ร้านค้าในเครือไมเนอร์ ไลฟ์สไตล์ (Minor Lifestyle)"</u>

กดรับคูปองส่วนลด 100 บาท เมื่อชำระเงินด้วยการสแกนจ่ายผ่านเป๋าดังเปย์วอลเล็ต บนแอปพลิเคชันเป๋าดัง ที่ร้าน Charles & Keith เฉพาะร้านค้าอิสระที่ร่วมรายการ ตั้งแต่วันที่ 1 มิ.ย. 2566 เวลา 00:01 น. - 31 ส.ค. 2566 เวลา 23.59 น. (ตามเวลาประเทศไทย) นี้

ข้อกำหนดและเงื่อนไขของรายการส่งเสริมการขาย

- รายการส่งเสริมการขายนี้ ธนาคารกรุงไทย จำกัด (มหาชน) ("ธนาคาร") จัดทำขึ้น เพื่อเป็นสิทธิพิเศษสำหรับ ลูกค้าที่สมัครเป๋าตังเปย์วอลเล็ตสำเร็จ บนแอปพลิเคชันเป๋าดังแล้วเท่านั้น และทำรายการชำระค่าสินค้าและ บริการ โดยการสแกนจ่ายผ่านเป๋าตังเปย์ ("ลูกค้า") ในระหว่างวันที่ 1 มิ.ย. 2566 เวลา 00:01 น. - 31 ส.ค. 2566 เวลา 23.59 น. (ตามเวลาประเทศไทย)("ระยะเวลาส่งเสริมการขาย") เว้นแต่จะครบตามจำนวนสิทธิ์ก่อน ที่จะครบกำหนดระยะเวลาดังกล่าว ทั้งนี้ ธนาคารขอสงวนสิทธิในการมอบสิทธิพิเศษให้เฉพาะแก่ลูกค้าที่มี คุณสมบัติตรงตามเงื่อนไขของรายการส่งเสริมการขายนี้ตามที่ธนาคารกำหนด โดยธนาคารจะยึดถือข้อมูลที่มี อยู่ในระบบข้อมูลของธนาคารเป็นสำคัญ
- 2. ลูกค้าสามารถกดรับคูปองส่วนลดมูลค่า 100 บาท ("คูปองส่วนลด") ได้ในเป๋าตั้งเปย์วอลเล็ต บนแอปพลิเคชั้น

เป๋าตัง และสามารถใช้คูปองส่วนลดร่วมกับการชำระเงินโดยการสแกนจ่ายผ่านเป๋าตังเปย์วอลเล็ต เมื่อชำระค่า สินค้าและบริการตั้งแต่ 1,000 บาทขึ้นไป ต่อ 1 ใบเสร็จรับเงิน ที่ร้าน Charles & Keith เฉพาะร้านค้าอิสระที่ ร่วมรายการ ทั้งนี้ ตามระยะเวลาและเงื่อนไขของการใช้คูปองส่วนลดตามที่ธนาคารกำหนดเท่านั้น

- ธนาคารขอสงวนสิทธิ์การกดรับคูปองส่วนลด 1 สิทธิ์/ลูกค้า/ระยะเวลาส่งเสริมการขาย และจำกัดการใช้คูปอง ส่วนลด 2,250 สิทธิ์แรก ตลอดระยะเวลาส่งเสริมการขายนี้ โดยนับจากจำนวนการใช้คูปองส่วนลดตามลำดับ
  - เว้นแต่จะครบตามจำนวนสิทธิ์ที่กำหนดก่อนครบระยะเวลาดังกล่าว โดยจำกัดสิทธิ์ในแต่ละรอบเดือน ดังนี้
    - o วันที่ 1 30 มิถุนายน 2566 : จำกัด 750 สิทธิ์แรก อาการ์ สายาร์ สายาร สายาร์ สายาร์ สายาร์ สายาร์ สายาร์ สายาร์ สายาร์ สายาร์ สายาร์ สายาร์ สายาร์ สายาร์ สายาร์ สายาร์ สายาร์ สายาร์ ส สายาร์ สายาร์ สายาร์ สายาร์ สายาร์ สายาร์ สายาร์ สายาร์ สายาร์ สายาร์ สายาร์ สายาร์ สายาร์ สายาร์ สายาร์ สายาร์ สายาร์ สายาร์ สายาร์ สายาร์ สา าร์ สายาร์ สายาร์ สายาร์ สายาร์ สายาร์ สายาร์ สายาร์ สายาร์ สายาร์ สายาร์ สายาร์ สายาร์ สายาร์ สายาร์ สายาร์ สายาร์ สายาร์ สายาร์ สายาร์ สายาร์ สายาร์ สายาร์ สายาร์ สายาร์ สายาร์ สายาร์ สายาร์ สายาร์ สายาร์ สายาร์ สายาร์ สายาร์ สายาร์ สายาร์ สายาร์ สา าร์ สายาร์ สายาร์ สายาร์ สายาร์ สายาร์ สายาร์ สายาร์ สายาร์ สายาร์ สายาร์ สายาร์ สายาร์ สายาร์ สายาร์ สายาร์ สายาร์ สายาร์ สายาร์ สายาร์ สายาร สายาร์ สายาร์ สายาร์ สายาร์ สายาร์ สายาร์ สายาร์ สายาร์ สายาร์ สายาร์ สายาร์ สายาร์ สายาร์ สายาร์ สายาร์ สายาร์ สายาร์ สายาร สายาร์ สายาร์ สายาร์ สายาร์ สายาร์ สายาร์ สายาร์ สายาร์ สายาร์ สายาร์ สายาร์ สายาร์ สายาร สายาร์ สายาร์ สายาร์ สายาร์ สายาร์ สายาร์ สายาร์ สายาร์ สายาร์ สายาร์ สายาร์ สายาร์ สายาร์ ส สายาร์ สายาร์ สายาร์ สายาร์ สายาร์ สายาร์ สายาร์ สายาร์ สายาร์ สายาร์ สายาร์ สายาร์ สายาร์ สายาร์ สายาร์ สายาร์ ส สายาร์ สายาร์ สายาร์ สายาร์ สายาร์ สายาร์ สายาร์ สายาร์ สายาร์ สายาร์ สาย สายาร์ สายาร์ สายาร์ สายาร์ สายาร์ สายาร์ สายาร์ สายาร์ สายาร สายาร์ สายาร์ สายาร์ สายาร์ สายาร์ สายาร์ สายาร์ สายาร์ สายาร์ สายาร์ สายาร์ สายาร์ สายาร์ สายาร์ ส สายาร์ สายาร์ สายาร์ สายาร์ สายาร์ สายาร์ สายาร์ สายาร์ สายาร์ สายาร์ ส
    - วันที่ 1 31 กร๎กฎาคม 2566 : จำกัด 750 สิทธิ์แรก
    - o วันที่ 1 31 สิงหาคม 2566 : จำกัด 750 สิทธิ์แรก
- คูปองส่วนลดที่กดรับสามารถใช้ได้ทันที หรือเก็บไว้ใช้ได้ภายในระยะเวลาที่คูปองส่วนลดนั้นๆ กำหนด กรณีใช้ คูปองส่วนลดไม่ทันภายในเวลาที่กำหนด ธนาคารขอสงวนสิทธิ์ไม่ชดเชยคูปองส่วนลดหรือชดเชยด้วยวิธีการ อื่นใดให้แก่ลกค้า
- 5. ธนาคารขอสงวนสิทธิ์ในการไม่คืนส่วนลดจากมูลค่าของคูปองส่วนลด หากคำสั่งการทำรายการชำระค่าสินค้า หรือบริการถูกยกเลิก, ถูกปฏิเสธ หรือการขอคืนสินค้าหรือบริการในทุกกรณี
- 6. คูปองส่วนลดนี้ ไม่สามารถโอน/เปลี่ยน/แลก/ทอนเป็นเงินสด หรือโอนให้กับบุคคลอื่นได้
- 7. ธนาคารขอสงวนสิทธิ์ในการมอบสิทธิพิเศษตามรายการส่งเสริมการขายนี้ให้เฉพาะแก่ลูกค้าที่มีคุณสมบัติตรงต เงื่อนไขของรายการส่งเสริมการขายนี้ โดยธนาคารจะยึดถือข้อมูลที่มีอยู่ในระบบข้อมูลของธนาคารเป็นสำคัญ
- 8. ธนาคารขอสงวนสิทธิ์ในการเปลี่ยนแปลงเงื่อนไข ข้อกำหนด<sup>์</sup> และย<sup>ุ</sup>กเลิกรายการ<sup>์</sup>ส่งเสริมการขายนี้ ไม่ว<sup>่</sup>า

ทั้งหมดหรือบางส่วน รวมถึงเปลี่ยนแปลงสิทธิพิเศษที่มีมูลค่าใกล้เคียงกันหรือเทียบเท่า โดยจะประกาศหรือ แจ้งให้ลูกค้าทราบล่วงหน้า 3 วัน ก่อนการมีผลใช้บังคับ ผ่านทางเว็บไซด์ของธนาคาร และ/หรือ ทางแอปพลิ เคชันเป๋าตัง และ/หรือ ช่องทางอื่นตามที่ธนาคารกำหนด เว้นแต่กรณีลูกค้าไม่เสียประโยชน์ ธนาคารไม่ต้อง แจ้งให้ทราบล่วงหน้าก็ได้ และในกรณีมีข้อพิพาทหรือข้อโต้แย้งใดๆ ที่เกี่ยวข้องกับรายการส่งเสริมการขายนี้ ให้ถือว่าคำตัดสินของธนาคาร เป็นที่สิ้นสุด

- 9. ธนาคารขอสงวนสิทธิ์ที่จะปฏิเสธในการรับผิดชอบต่อกรณีสูญหาย เสียหาย บุบสลาย ชำรุดบกพร่อง และ/หรือ เหตุผิดพลาดหรือความบกพร่องอื่นใดอันเกิดขึ้นกับสินค้าและ/หรือ บริการดังกล่าวทั้งสิ้น เนื่องจากธนาคาร มิได้มีส่วนเกี่ยวข้องกับการผลิต และ/หรือการให้บริการ และ/หรือการจำหน่าย และ/หรือนำเข้า และ/หรือการจัด ส่งสินค้า และ/หรือบริการตามรายการส่งเสริมการขายนี้ และหากมีปัญหา หรือข้อสงสัย กรุณาติดต่อบริษัท/ผู้ ขาย/ผู้ผลิต/ผู้ให้บริการดังกล่าวเองโดยตรง
- 10. ธนาคารถือว่าลูกค้าที่เข้าร่วมรายการส่งเสริมการขายนี้ได้อ่านและทำความเข้าใจเงื่อนไขและขั้นตอนการ เข้าร่วมรายการส่งเสริมการขายนี้แล้ว และพร้อมยินยอมที่จะปฏิบัติตามข้อกำหนด และเงื่อนไขที่ระบไว้ข้างต้น
- 11. เงื่อนไขการใช้คูปองส่วนลดเป็นไปตามที่ธนาคารกำหนด
- 12. ธนาคารให้ความสำคัญเป็นอย่างยิ่งในการดำเนินการเกี่ยวกับข้อมูลส่วนบุคคลภายใต้กฎหมายที่เกี่ยวข้อง

โดยลูกค้าสามารถอ่านและศึกษานโยบายความเป็นส่วนตัวของธนาคารได้ที่ https://krungthai.com/th/content/privacy-policy หรือช่องทางอื่นตามที่ธนาคารกำหนด 13. สอบถามข้อมูลเพิ่มเดิมเกี่ยวกับเป๋าดังเปย์วอลเล็ต บนแอปพลิเคชันเป๋าดัง ได้ที่ Krungthai Contact Center โทร. 02-111-1111

## <u>ขั้นตอนการเก็บดูปองส่วนลด ในเป๋าตังเปย์วอลเล็ต\*</u>

- 1. เข้าแอปพลิเคชันเป๋าตัง
- 2. สมัครบริการเป๋าดังเปย์วอลเล็ต
- 3. กดปุ่ม เก็บคูปอง ในเป๋าตั้งเปย์วอลเล็ต เพื่อเข้าหน้ารวมคูปองสิทธิพิเศษ

4. กดเลือกคูปองส่วนลด มูลค่า 100 บาท สำหรับใช้จ่ายผ่านเป๋าตังเปย์วอลเล็ตที่ร้าน Charles & Keith ที่ร่วม รายการ

- 5. ศึกษาเงื่อนไขของคูปองส่วนลด และกดเก็บคูปองส่วนลด
- 6. คูปองส่วนลดที่ถูกเก็บเรียบร้อยแล้ว สามารถไปเปิดดูใน แถบ "คูปองของฉัน"

## <u>ขั้นตอนการใช้สิทธิ์ดูปองส่วนลดหน้าร้าน Charles & Keith ที่ร่วมรายการ</u>

- 1. เข้าแอปพลิเคชันเป๋าตัง
- 2. กดเข้า เป๋าตั้งเปย์วอลเล็ต
- 3. กดปุ่ม สแกนจ่าย และทำการสแกน QR ร้าน Charles & Keith เฉพาะร้านค้าอิสระที่ร่วมรายการ

4. กรณียังไม่ได้กดเก็บคูปองส่วนลด ระบบจะขึ้นว่าคุณมี 1 คูปองส่วนลดที่ใช้ได้บนหน้าการชำระเงิน และจะต้องกด ปุ่มเก็บคูปองส่วนลดให้แล้วเสร็จจึงจะสามารถใช้ส่วนลดได้

- 5. กรณีกดเก็บ และกดใช้คูปองส่วนลดแล้วเสร็จ ระบบจะคำนวณส่วนลดให้อัตโนมัติ
- 6. ตรวจสอบรายละเอียดการชำระเงิน และกดปุ่มถัดไป
- 7. กดปุ่ม ยืนยันการชำระเงิน